## Side A

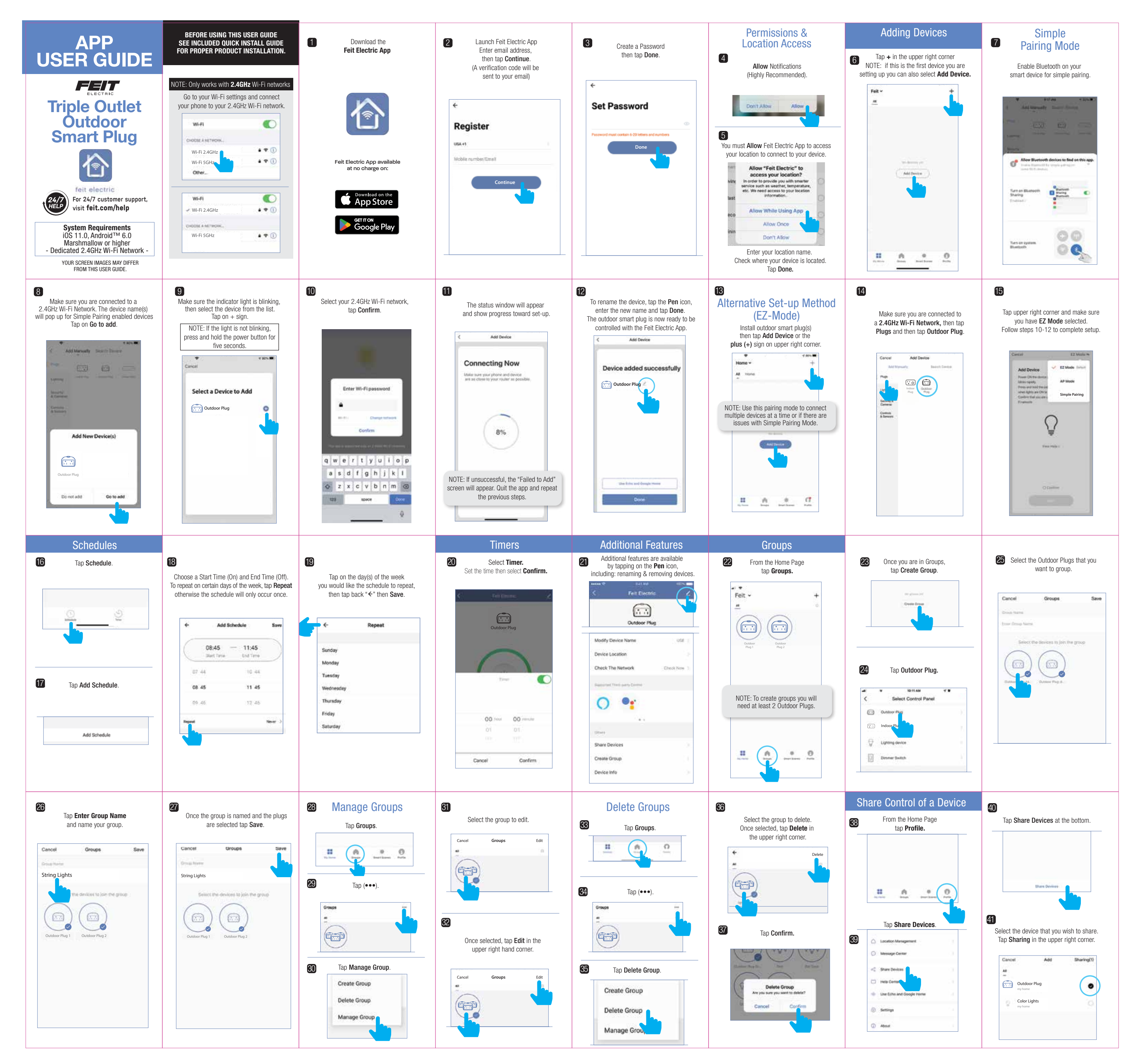

## Side B

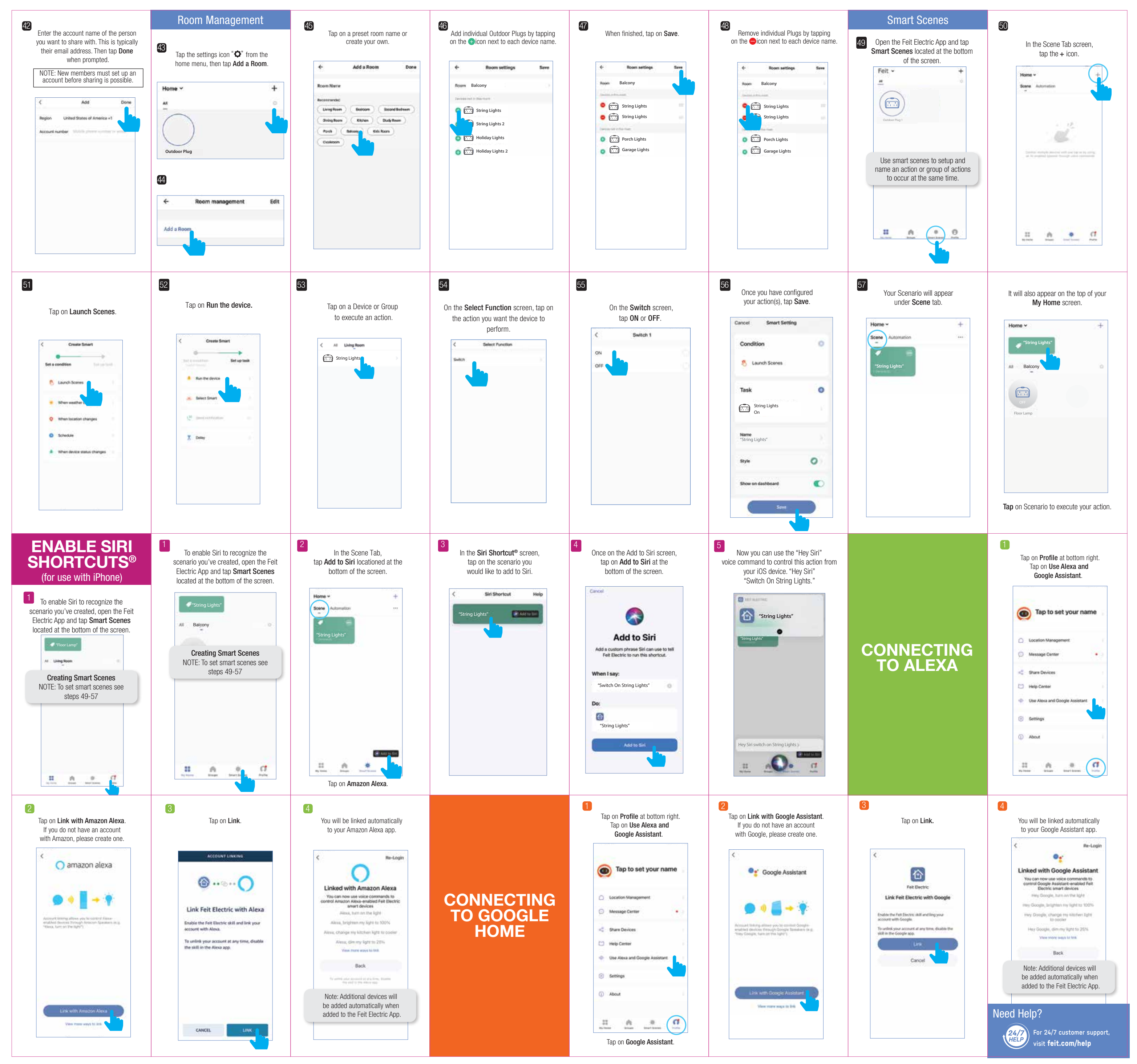